# **TV06 Zigbee** Głowica termostatyczna

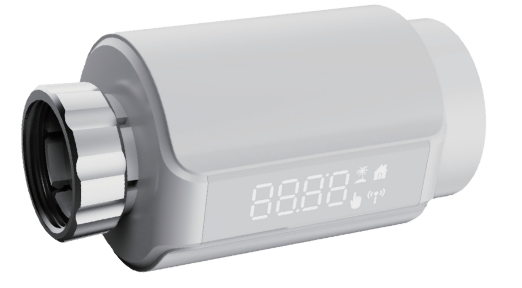

# Instrukcja obsługi

# 1. Informacje ogólne

Przed montażem i użytkowaniem należy zapoznać się z tą instrukcją obsługi. Zawiera ona ważne informacje o użytkowaniu urządzenia. Zwróć szczególną uwagę na treść dotyczącą bezpieczeństwa. Zachowaj instrukcję na przyszłość. W przypadku zmiany właściciela przekaż mu także tą instrukcję.

#### 2. Opis produktu

Głowica termostatyczna Zigbee to zautomatyzowane urządzenie mocowane do zaworu grzejnika, przeznaczone do kontroli temperatury w pomieszczeniu przez regulację przepływu gorącej wody. Z głowicą TV06 (RV11) możesz w wygodny sposób regulować temperaturę w zakresie 5-30°C oszczędzając do 15% energii.

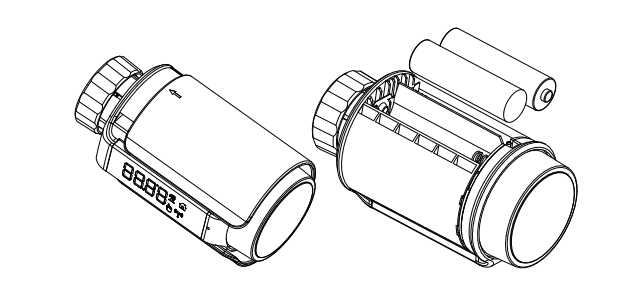

Żywotność nowych baterii alkaicznych to około 1,5 roku w zalezności od jakości zastosowanych ogniw. Symbol ( LAL ) na wyświeltaczu wskazuje konieczność wymiany baterii. Po wyjęciu starych baterii odczekaj około 1 minutę przed wsadzeniem nowych. Głowica nie współgra z akumulatorami do ładowania.

# 4.3 Uruchom kalibrację

Gdy na wyświetlaczu widzisz 'InS' oraz kręcące się ' □ ' oznacza to, że silnik cofa się do swojej pozycji zerowej.

Głowica może zostać zamocowana dopiero gdy na wyświetlaczu widnieje 'AdA'. Po instalacji głowicy na zaworze grzejnika naciśnij duży okrągły przycisk - rozpocznie się kalibracja zakresu silnika głowicy.

Gdy na wyświetlaczu widzisz 'AdA' oraz kręcące się ' 🗖 ' oznacza to, że silnik znajduje się w trybie kalibracji.

Jeżeli włączyłeś kalibrację przed zamontowaniem głowicy, kliknij okrągły przycisk - silnik wróci do pozycji zero i wyświetli się 'InS'. Jeżeli wystąpi błąd (F1, F2 lub F3) kliknij okrągły przycisk - silnik wróci do pozycji zero i wyświetli się 'InS'.

Głowica termostatyczna pasuje do każdego popularnego zaworu i jest łatwa w montażu, ponieważ nie wymaga spuszczania wody z grzejnika, ani ingerencji w system grzewczy. Opcjonalny tryb "boost" umożliwia szybkie nagrzanie grzejnika otwierając zawór w pełni na 5 minut. Spowoduje to przyjemny i szybki wzrost temperatury pomieszczenia.

# 3. Opis przycisków

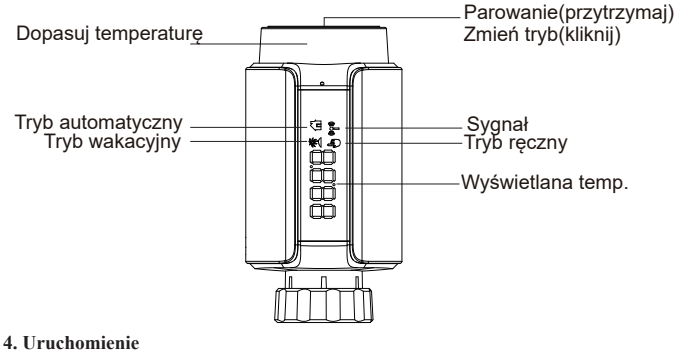

4.1 Przed uruchomieniem

-- Zaopatrz się w baterie AA (2szt.) -- Wskazanie temperatury w °C

4.2 Wsadzanie baterii

Zdejmij pokrywę głowicy i wsadź baterie AA zgodnie z orientacją slotów.

# 5. Montaż głowicy termostatycznej

Głowica jest bardzo prosta w montażu i nie wymaga opróżniania grzejnika, ani żadnej ingerencji w system ogrzewania. Do jej montażu nie są wymagane żadne narzędzia i ogrzewanie nie musi być wyłączane. Nakrętka zintegrowana z głowicą ma gwint o wymiarze M30 x 1.5 co sprawia, że może być ona stosowana bez adapterów do większości zaworów od popularnych producentów, m.in.:

| Danfoss               | Heimeier     | MNG                 | Junkers | Oventrop      |  |
|-----------------------|--------------|---------------------|---------|---------------|--|
| Landis&Gyr (Duodyr)   |              | Honeywell-Braukmann |         | Schlosser     |  |
| Comap                 | Valf Synayii | Siemens             | Watts   | I d m a r 5 4 |  |
| Wingenroth (Wiroflex) |              | R.B.M               | Tiemme  | Jaga          |  |
| Matrix Maxitrol       |              |                     |         |               |  |

W zestawie znajdują się także adaptery do zaworów typu: Danfoss RA, Danfoss RAV oraz Danfoss RAVL.

## 5.1 Zdemontuj swoją obecną głowicę z zaworu

Bez obaw, woda z grzejnika nie wyleje się podczas demontażu.

# 5.2 Montaż M30 x 1.5

Przykręć głowicę termostatyczną TV06 (RV11) do zaworu swojego grzejnika jeżeli rodzaj zaworu pokrywa się z tym przedstawionym poniżej (M30 x 1.5). Możesz dostosować kąt głowicy tak, żeby wyświetlacz był dobrze widoczny. Przekręć zawór na maksymalną wartość (6 lub 8).

- -- Sprawdź czy zawór działa poprawnie (C na obrazku poniżej)
- -- Zamocuj głowicę termostatyczną TV06 (RV11)

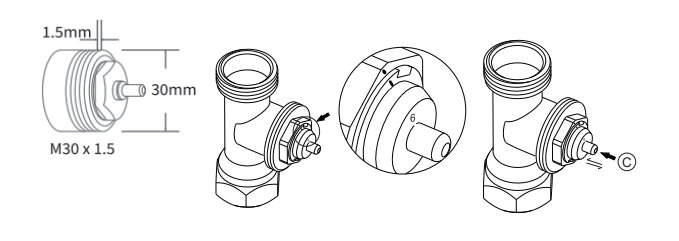

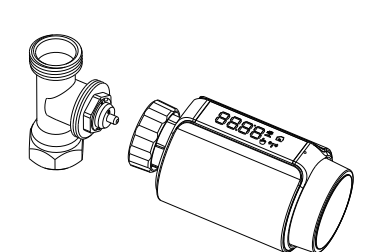

# 5.3 Danfoss RAVL

 Sprawdź czy zawór działa poprawnie (C na obrazku)
--Korpus zaworu posiada podłużne wycięcia na obwodzie, które zapewniają prawidłowe osadzenie adaptera po jego zatrzaśnięciu: zaciśnij adapter całkowicie, tak aby kołki wewnątrz adaptera zrównały się z wycięciami na zaworze. --Zamocuj adapter, PlaneA jest wyrównane z PlaneB --Zamocuj cylindryczną część adaptera po czym zamocuj głowicę

(A) PlaneA B PlaneB 

# 5.4 Danfoss RAVL

--Sprawdź czy zawór działa poprawnie (C na obrazku)

--Korpus zaworu posiada podłużne wycięcia na obwodzie, które zapewniają prawidłowe osadzenie adaptera po jego zatrzaśnięciu: zaciśnij adapter całkowicie, tak aby kołki wewnątrz adaptera zrównały się z wycięciami na zaworze. --Zamocuj adapter, PlaneA jest wyrównane z PlaneB

--Zamocuj pin i obejmę z gwintem po czym zamocuj głowicę

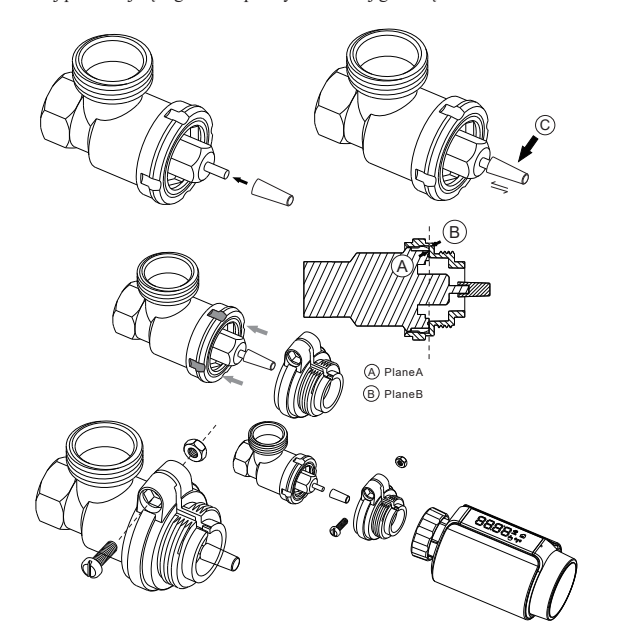

# 5.5 Danfoss RA

--Przekręć pokrętło termostatu do maksymalnej wartości "N"

--Sprawdź czy zawór działa poprawnie (C na obrazku)

--Korpus zaworu posiada podłużne wycięcia na obwodzie, które zapewniają rkolpus zaworu postada postada postada wycięcia na obważać, które zajewinają prawidłowe osadzenie adaptera po jego zatrzaśnięciu: zaciśnij adapter całkowicie, tak aby kołki wewnątrz adaptera zrównały się z wycięciami na zaworze.
-Zamocuj adapter, PlaneA jest wyrównane z PlaneB
-Zamocuj obejmę z gwintem, po czym włóż cylindryczną część adaptera

i zamocuj głowicę

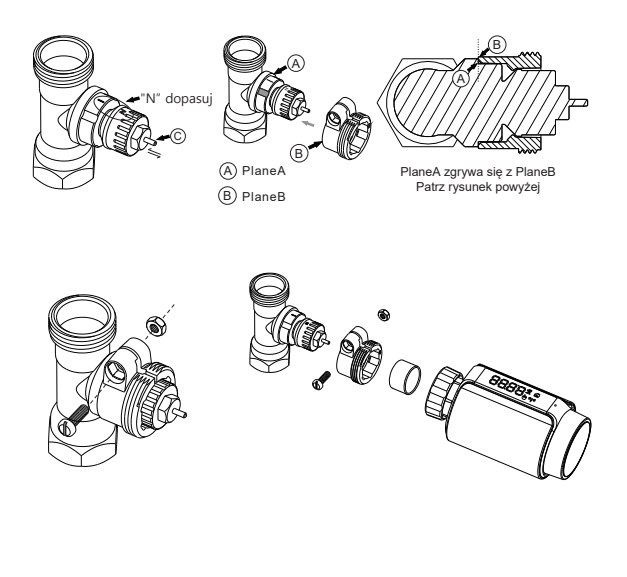

# 5.6 M28x1.5mm

--Wybierz poprawną długość pinu sugerując się poniższymi tabelami z producentami zaworów i odpowiadającymi długościami pinów 15 / 17 / 19 / 24mm

--Wsadź pin w adapter i zamocuj adapter na zaworze

--Zamocuj głowicę

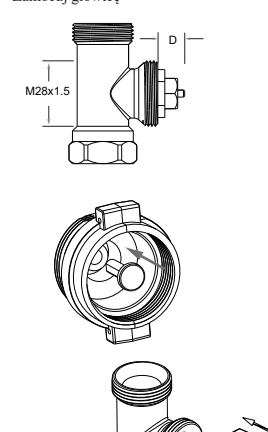

| Producent              | Długość pinu |  |
|------------------------|--------------|--|
| Herz,MMA,<br>Remag     | [==== 17mm   |  |
| TA,Comap,<br>Markaryds | [ 19mm       |  |
| SAM,Slovarm            | [24mm        |  |
| Inny (patrz niżej)     |              |  |
| D                      | Długość pinu |  |
| 11.5-13mm              | 15mm         |  |
| 9.0-11.5mm             | [ 17mm       |  |
| 7.0-9.0mm              | [ 19mm       |  |
| 1.0-3.5mm              | 24mm         |  |
| -4                     |              |  |
|                        | Barro        |  |

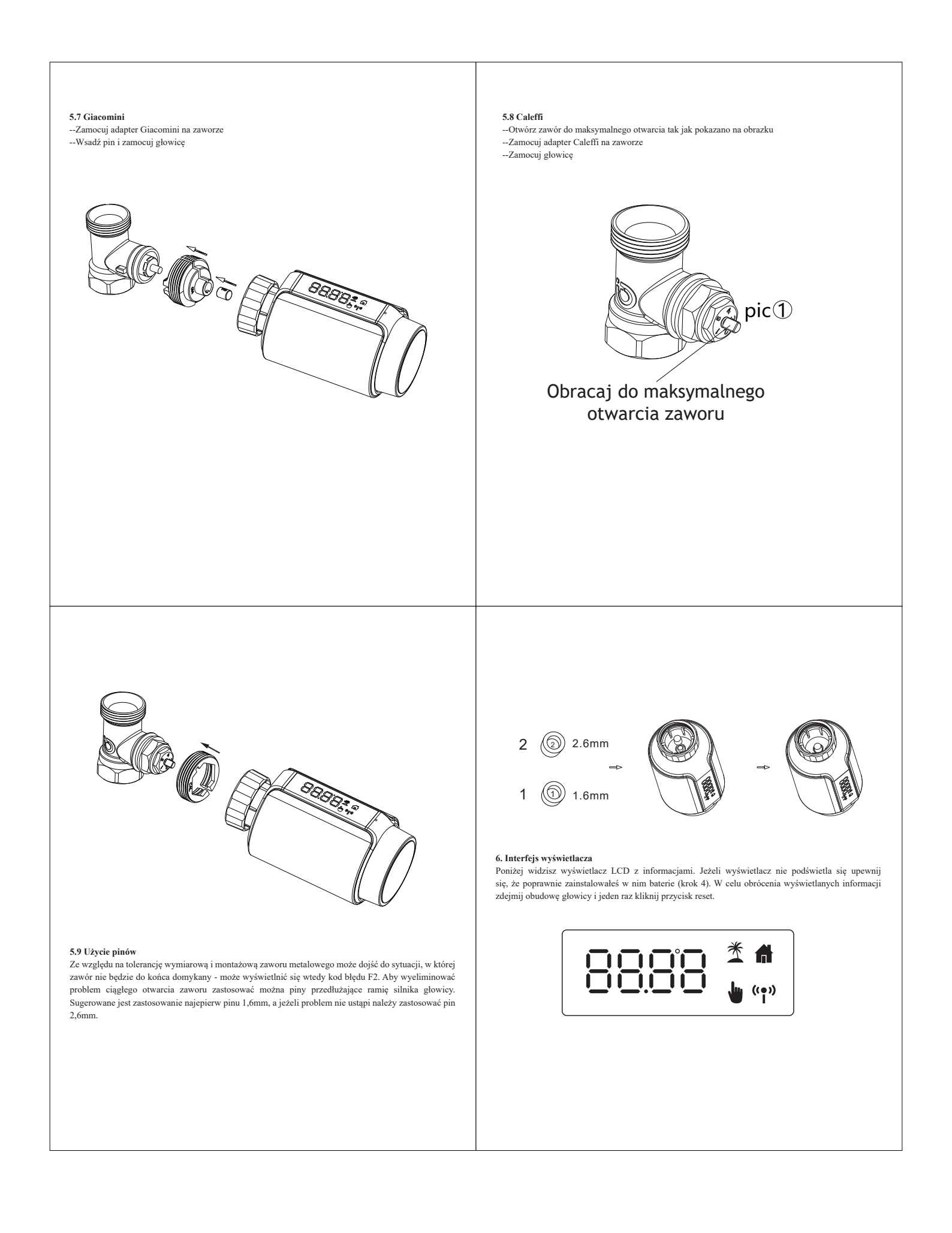

# 7. Instalacja aplikacji i programowanie

# 7.1 Pobieranie aplikacji

--Pobierz aplikację Tuya Smart lub Smart Life na swój telefon z App Store lub Sklepu Google Play.

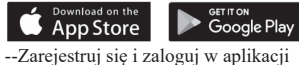

#### --Zarejestruj się i zaloguj w aplikacji

# 7.2 Dodawanie termostatu do aplikacji

Głowica termostatyczna wymaga do działania bramki Tuya Zigbee 3.0. Przed kontynuacją procesu dodawania głowicy upewnij się, że bramka jest dodana do aplikacji i działa poprawnie.

--Otwórz aplikację Tuya Smart lub Smart Life i zaloguj się

--Jeżeli na liście nie widzisz bramki Tuya Zigbee 3.0 kliknij + w prawym górnym rogu, po czym "Dodaj urządzenie". Z listy kategorii po lewej stronie wybierz "Gateway Control", po czym w sekcji "Brama" wybierz "Brama (Zigbee)". W następnym kroku podaj dane sieci WiFi 2.4GHz, do której chcesz dodać bramkę, przejdź dalej, potwierdź miganie diody LED i wybierz "Blink Quickly". Rozpocznie się dodawanie urządzenia.

--Po poprawnym dodaniu bramki do aplikacji przejdź do głównej strony aplikacji i wybierz wcześniej dodaną bramkę.

--Kliknij i przytrzymaj okrągły przycisk, aż na wyświetlaczu głowicy pojawi się napis "26-0" po czym przytrzymaj okrągły przycisk jeszcze raz, aż do zacznie migać ikona sygnału (patrz pkt.3).

--W aplikacji wybierz "Dodaj urządzenie podrzędne" i potwierdź miganie diody LED. Rozpocznie się proces odkrywania urządzeń w pobliżu.

--Po dodaniu urządzenia kliknij "ZAKOŃCZONO".

# 8. Cechy produktu

# 8.1 Tryb automatyczy

W trybie automatycznym temperatura kontrolowana jest za pomocą predefiniowanego profilu. Zmiary ręczne aplikowane są tylko do następnego punktu w zaprogramowanym harmonogramie. Po przejściu przez punkt harmonogramu tryb automatyczny jest przywracany.

Aby wyjść z trybu otwartego okna w aplikacji należy kliknąć ikonę fukcji otwartego okna. Wykrycie otwartego okna działa tylko w trybie automatyczym lub ręcznym.

#### 8.5 Przybliżona temperatura

Temperatura jest mierzona na głowicy, blisko grzejnika przez co może różnić się na przestrzeni pomieszczenia. Aby zapobiegać występowaniu różnic została stworzona funkcja przesuwająca odczyt temperatury o ±5°C. Jeżeli w pomieszczeniu temperatura wynosi 20°C, a odczyt z głowicy wskazuje 18°C należy ustawić przesunięcie -2°C. Domyślnie wartość przybliżonej temperatury to 0°C.

#### 8.6 Temperatura komfortowa (Comfort Temp) i ECO

Temperatura komfortowa i ECO widnieją jako ikony do szybkiej zmiany temperatury przez kliknięcie odpowiedniej ikony w aplikacji. Domyślnie ustawione wartości to 21°C dla temperatury komfortowej i 17°C dla temperatury ECO. Aby zmienić temperaturę na komfortową, lub ECO kliknij odpowiadającą im ikonę w aplikacji - ( ) dla temp. komfortowej i ( ) dla temp. ECO. Domyślne wartości temperatury można zmienić w ustawieniach głowicy. Zmiany temperatury na komfortową lub ECO w trakcie korzystania z trybu automatycznego traktowane są tak samo jak te aplikowane ręcznie, czyli są one stosowane tylko do następnego punktu w zaprogramowanym harmonogramie. Po przejściu przez punkt harmonogramu tryb automatyczny jest przywracany.

# 8.7 Blokada (Lock KEY / Child lock)

Urządzenie może zostać zablokowane, aby zapobiegać przypadkowej zmianie ustawień. Aby włączyć/wyłączyć blokadę przejdź do ustawień głowicy w aplikacji. Po włączeniu blokady na urządzeniu pojawi się "LOC".

#### 8.8 Tryb antyzamrożeniowy (Frost Protection)

Trybu tego użyć możesz w przypadku gdy opuszczasz dom zimą na długi czas. Po włączeniu temperatura jest utrzymywana na poziomie 8°C, a na wyświetlaczu widnieje "AF". Kliknięcie okrągłego przycisku głowicy wyłącza tryb. Tryb można włączyć/wyłączyć w ustawieniach głowicy w aplikacji ( 2010). Podczas działania trybu nie są dostęne żadne inne funkcje głowicy.

Aby włączyć tryb automatyczny kliknij okrągły przycisk, aż na wyświetlaczu pojawi się ikona (  $\clubsuit$  ).

Domyślna temperatura trybu auto: 17°C i 23°C Zakres temperatury: 5-30°C, krok: 0,5°C Aby zmienić tryb w aplikacji kliknij "Mode", po czym wybierz tryb z listy.

#### 8.2 Tryb ręczny

W trybie ręcznym temperatura kontrolowana jest za pomocą jednej zmiennej ustawianej ręczne w aplikacji lub przy pomocy pokrętła głowicy. Temperatura pozostaje bez zmian do czasu ich wprowadzenia w aplikacji lub fizycznie zmieniając temperaturę na głowicy.

Aby włączyć tryb ręczny kliknij okrągły przycisk, aż na wyświetlaczu pojawi się ikona (  ${\color{black}\textcircled{black}}$  ).

Domyślna temperatura trybu auto: 20°C

Zakres temperatury: 5-30°C, krok: 0,5°C

Aby zmienić tryb w aplikacji kliknij "Mode", po czym wybierz tryb z listy.

#### 8.3 Tryb wakacyjny

Tryb wakacyjny pozwala na ustawienie temperatury w zadanym okresie czasu niezależnie od harmonogramu. Ma on zastosowanie gdy opuszczamy dom na kilka dni. Ustawiamy wtedy datę i godzinę rozpoczęcia i zakończenia się trybu wraz z zadaną temperaturą. Dzięki tej funkcji w całym okresie naszej nieobecności panować będzie niższa, bardziej ekonomiczna temperatura, a tuż przed naszym powrotem wróci ona do zaplanowanego harmonogramu. Tryb wakacyjny wybieramy klikając okrągły przycisk, aż na wyświetlaczu pojawi się ikona ( 🌋 ). Aby przedwcześnie zakończyć tryb wakacyjny kliknij okrągły przycisk.

#### 8.4 Funkcja wykrywania otwarcia okna

Ta funkcja ma zastosowanie podczas wietrzenia pomieszczeń. Urządzenie automatycznie zatrzyma ogrzewanie w momencie wykrycia nagłego spadku temperatury (załączy się po spadku o 5°C w 5 minut). Na wyświetlaczu pojawi się wtedy (CPE), a urządzenie zmieni zadaną temperaturę na taką jaką ustawimy w ustawieniach w sekcji "Otwarte okno".

# 8.9 Przerwanie ogrzewania (Pause heating function)

Tryb ten całkowicie zamyka zawór wyłączając ogrzewanie. Na wyświetlaczu widnieje wtedy "HS". Kliknięcie okrągłego przycisku głowicy wyłacza tryb. ryb można włączyć/wyłączyć w ustawieniach głowicy w aplikacji ( ). Podczas działania trybu nie są dostęne żadne inne funkcje głowicy.

# 8.10 Funkcja zapobiegająca powstawaniu osadów

Każda głowica będzie otwierać głowice na przestrzeni tygodnia, aby zapobiegać gromadzeniu się osadów.

#### 8.11 Natychmiastowe ogrzewanie (Rapid heating / Boost)

Kiedy aktywowany otworzy zawór całkowicie na okres 5 minut. Funkcje można włączyć w aplikacji w menu zmiany trybów. Po upływie 5 minut zostanie przywrócony poprzenio aktywny tryb. Aby przerwać funkcję natychmiastowego grznia należy kliknąć okrągły przycisk głowicy lub kliknąć ( ) w aplikacji.

## 9. Ustawienia

Kliknięcie w aplikacji przycisku ( 🖏 ) przeniesie cię do ustawień danej głowicy.

#### 9.1 Data

Po poprawnym dodaniu urządzenia do aplikacji jego data i czas są synchronizowane z telefonem automatycznie.

#### 9.2 Programowanie harmonogramu tygodnia

W tym menu możesz stworzyć profil faz ogrzewania dostosowany do twoich potrzeb. Możesz ustawić do 10 etapów temperatury w ciągu dnia (domyślnie jest to 5 etapów).

--Wybierz programowanie harmonogramu klikając w aplikacji ikonę ( ) --Wybierz rodzaj programowania, do wyboru: programowanie dla każdego dnia jednego harmonogramu "Mon-Sun", programowanie harmonogramu dla dni roboczych i osobno weekendu "Mon-Fri Sat Sun" oraz programowanie harmonogramów dla każdego dnia osobno "Mon Tue Wed Thu Fri Sat Sun"

## 9.3 Otwarcie okna (Open Window)

Kliknij ( ), aby przejść do ustawień funkcji wykrywania otwarcia okna. Możesz wybrać temperaturę, którą zada głowica po wykryciu otwartego okna (po spadku temperatury o 5°C w przeciągu 5 minut). Zakres 5-30°C, krok 0,5°C.

## 9.4 Komfortowa temperatura (Comfort Temp)

Aby ustawić komfortową temperaturę klikij (:0:). Zakres 5-30°C, krok 0,5°C.

#### 9.5 Temperatura ECO

Aby ustawić temperaturę ECO klikij ( **(**). Zakres 5-30°C, krok 0,5°C.

#### 9.6 Przybliżona temperatura (Offset Temp)

Aby przekalibrować czujnik kliknij ±. Zakres -5°C do 5°C, krok 0,1°C

#### 9.7 Tryb Wakacyjny (Holiday Mode)

Aby zmienić ustawienia trybu wakacyjnego kliknij ( 💆 ). Możesz edytować datę i godzinę rozpoczęcia i zakończenia się trybu wraz z zadaną temperaturą.

#### 10. Kontrola głosowa

#### 10.1 Amazon Alexa

Amazon Alexa to inteligentny asystent osobisty opracowany przez firmę Amazon i obsługujący interakcję głosową. Inteligentny termostat grzejnikowy współpracuje z Alexą, umożliwiając regulację temperatury w każdym pomieszczeniu w systemie za pomocą słowa aktywacji i instrukcji. Budzenie to "Alexa", po którym następuje instrukcja, np. "zwiększ temperaturę". Obecnie Amazon udostępnił interakcję i komunikację z Alexą wyłącznie w języku angielskim. Alexa wymaga wyraźnych instrukcji. Musisz poinformować Alexę o pomieszczeniu, do którego chcesz się zwrócić, po czym wydać polecenie, na przykład "zwiększ temperaturę". Jeśli nie zostanie wymienione żadne konkretne pomieszczenie, Alexa zapyta Cię, do którego pokoju chcesz się zwrócić, a następnie zwiększy nastawioną temperaturę o IOC wyłącznie w oparciu o otrzymaną od Ciebie odpowiedź dotyczącą pokoju. Jeśli chcesz, aby zadana temperatura w salonie wzrosła o 40C, musisz wyraźnie ustawić Alexe, aby "zwiększyła temperaturę w salonie o 40C".

#### Popularne komendy dla Asustenta Google:

--Odkryj urządzenia/parowanie: "Hey Google, discover devices."

--Zmniejsz temperaturę: "Hey Google, decrease the NAZWA URZĄDZENIA by 4 degrees"/"Hey Google, make it cooler in here."

--Zwiększ temperaturę: "Hey Google, increase the NAZWA URZĄDZENIA by 3 degrees"/"Hey Google, make ił warmer in here."

--Ustaw temperaturę: "Hey Google, set the NAZWA URZĄDZENIA to 20 degrees." --Pobierz temperaturę: Hey Google, jaka jest temperatura NAZWA URZĄDZENIA?"

--Uzyskaj ustawioną temperaturę: "Hey Google, What is the upstairs set to?" Uwaga: Asystent Google traktuje inteligentny termostat i nazwy pomieszczeń jako urządzenia.

#### 11. Automatyzacja, przykład:

Jeśli masz zainstalowany czujnik drzwi/okna w swoim domu, możesz zrealizować scenariusze automatyzacji powiązania pomiędzy głowicą i czujnikiem. W sekcji Sceny" na stronie głównej aplikacji kliknij "+" w prawym górnym rogu. Wybierz "When the device status changes", z listy urządzeń wybierz interesującę Cię czujnik i jego funkcję wskazującą stan czujnika (otwarty/zamknięty). Aplikacja przeniesie Cię na stronę, na której ustawisz pozostałe parametry funkcji IF -> THEN. W sekcji Then wybierz "+", z listy urządzeń wybierzą Cię głowice i funkcję. W tym przykładzie programujemy zachowanie w przypadku otwarcia/zamknięcia drzwi/okna, także z listy funkcji wybieramy funkcję "Window Check", która włącza/wyłącza tryb otwartego okna i wybierzmy włączona/wyłączona. Zapisujemy scene, nazywamy ja i aktywujemy. Po stworzeniu funkcji wykrywającej otworzenie się okna i wyłączy tryb otwartego okna. Tą również zapisujemy, nazywamy i aktywujemy.

Uwaga: jeśli Alexa zostanie poproszony o podniesienie temperatury o 20°C, Alexa doda 20°C do ustawionej wartości. Jeśli temperatura otoczenia jest już o >20°C wyższa od aktualnej nastawy, rzeczywista temperatura nie ulegnie zmianie, a inteligentny termostat grzejnikowy nie włączy ogrzewania.

#### Przykład:

Jeśli aktualna nastawa wynosi 160°C, aktualna temperatura w pomieszczeniu wynosi 190°C i poprosisz Alexę o podniesienie temperatury o 20°C - bieżąca nastawa zmieni się na ICC, ale ogrzewanie nie rozpocznie się, ponieważ temperatura w pomieszczeniu jest już wyższa niż 180°C.

# Popularne komendy dla Alex'y:

--Odkryj urządzenia/parowanie: "Alexa, discover devices."

--Zmniejsz temperaturę: "Alexa, decrease the NAZWA URZĄDZENIA by 4 degrees"/"Alexa, make it cooler in here."

--Zwiększ temperaturę: "Alexa, increase the NAZWA URZĄDZENIA by 3 degrees"/"Alexa, make ił warmer in here."

--Ustaw temperaturę: "Alexa, set the NAZWA URZĄDZENIA to 20 degrees." --Pobierz temperaturę: "Alexa, jaka jest temperatura NAZWA URZĄDZENIA?"

--Uzyskaj ustawioną temperaturę: "Alexa, What is the upstairs set to?"

Uwaga: Alexa traktuje inteligentny termostat i nazwy pomieszczeń jako urządzenia.

#### 10.2 Google Home:

Google Home to marka inteligentnych głośników, które działają podobnie do Amazon Echo. Asystent Google, jest odpowiednikiem Alexy firmy Amazon. Google Home jest również dostępny na wszystkich urządzeniach z Androidem i nie wymaga użycia "inteligentnych głośników". Użytkownik może wypowiedzieć mnóstwo poleceń, aby poprosić o informacje lub poprosić Asystenta Google o wykonanie jakiejś czynności, takiej jak odtwarzanie muzyki, odtwarzanie wideo, zgłaszanie wiadomości czy uzyskiwanie dostępu do automatyki domowej. Wszystko to można kontrolować za pomocą urządzenia Google Home.

#### 12. Słaba bateria

Gdy poziom baterii spadnie poniżej 12% na głowicy pojawi się (bRE). Wymień baterię najszybciej jak tylko jest to możliwe. Urządzenie wyświetlające monit niskiego poziomu baterii nie dostępne.

#### 13. Reset:

Aby zresetować głowicę należy przytrzymać przycisk reset przez około 5 sekund. Urządzenie zostanie zresetowane, zostanie także wyświetlony komunikat "FAC". Po zresetowaniu urządzenia należy je sparować ponownie z aplikacją przez bramkę.

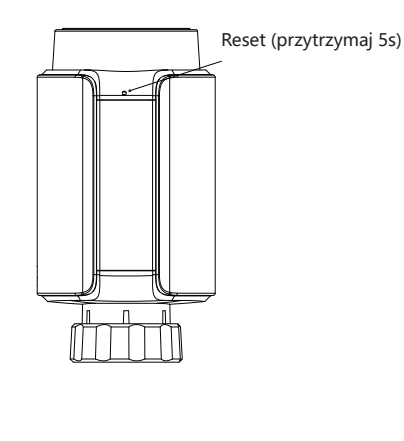

# 12. Kody błędów

| Wyświetlany<br>kod błędu | Problem                              | Rozwiązanie                                              |
|--------------------------|--------------------------------------|----------------------------------------------------------|
| 685                      | Niski poziom<br>naładowania baterii  | Wymień baterie                                           |
| F1                       | Powolna praca zaworu                 | Sprawdź podłączenie głowicy,<br>sprawdź działanie zaworu |
| F2                       | Zbyt duży zakres<br>regulacji zaworu | Sprawdź poprawność podłą-<br>czenia głowicy do zaworu    |
| F3                       | Zbyt mały zakres<br>regulacji zaworu | Sprawdź czy pin zaworu nie<br>zaciął się (5.2 rys. C)    |

#### 15. Dane techniczne

Baterie: 2x 1,5V LR6/mignon/AA Zakres temperatury: 5-30°C Wyświetlacz: LED Maks. promieniowanie: 10dBm Wymiary: 55\*57\*105mm Waga: 190g z bateriami (140g netto) Temp. pracy: od -10°C do 40°C Środowisko pracy: Wewnątrz Certyfikaty: CE/ROHS Częstotliwość: 2.4GHz Certyfikat IP: IP20 Żywotność na baterii: 1,5 roku

# 16. Utylizacja

Nie wyrzucać urządzenia razem ze zwykłymi odpadami domowymi! Sprzęt elektroniczny należy utylizować w lokalnych punktach zbiórki zużytego sprzętu elektronicznego zgodnie z dyrektywą w sprawie zużytego sprzętu elektrycznego i elektronicznego.

Urządzenie to nie zabawka, nie pozwalaj dzieciom bawić się nim. Nie pozostawiaj materiałów pakowych w miejscach dostępnych dla dzieci. Plastikowe woreczki, kawałki styropianu, kartony itp. mogą stanowić niebezpieczeństwo dla dzieci.

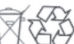

Używane baterie nie powinny być wyrzucane ze zwykłymi odpadami domowymi! Zamiast tego zutylizuj je w lokalnych punktach zbiórki baterii.

To urządzenie jest zgodne z przepisami ROHS 2.0 oraz z przepisami EN62368 / EN300328 / EN301489 norm CE.

IND-W-T2